## **STUDENT PLANNING**

How to Register for A Semester

# REGISTRATION PROCESS

### **PROCESS OVERVIEW**

1 - Input courses for Semester into Student Planning
2 - Get Approval from Academic/Major Advisor
3 - Register for courses

### Add Courses on Self Service

A

fille

 $\sim$ 

| TEST Self Service                                                         |   |                                                              | 8                                                                                                | C→ Sign out | ⑦ Help |  |
|---------------------------------------------------------------------------|---|--------------------------------------------------------------|--------------------------------------------------------------------------------------------------|-------------|--------|--|
| Hello, welcome to Self Service.<br>Choose a category to get started.      |   |                                                              |                                                                                                  |             |        |  |
| Student Finance<br>View your latest statement and make a payment online.  | 5 | Financial Aid<br>Access financial aid data and form          | ns.                                                                                              |             |        |  |
| Tax Information<br>Change your consent for e-delivery of tax information. | * | Student Planning<br>Search for courses, plan your terr       | <b>t Planning</b><br>r courses, plan your terms, and schedule and register your course sections. |             |        |  |
| Course Offerings<br>View and search the course catalog.                   | A | Grades<br>View your grades.                                  |                                                                                                  |             |        |  |
| Graduation Overview<br>View or submit a graduation application.           | ľ | Enrollment Verifications<br>View or request an enrollment ve | rification.                                                                                      |             |        |  |
| Academic Attendance<br>Vew your attendance history.                       |   |                                                              |                                                                                                  |             |        |  |

#### $\equiv$ TEST Self Service

|            | A      | cademics Student Plan            | ning •   | Planning | g Overview            |                        |            |             |
|------------|--------|----------------------------------|----------|----------|-----------------------|------------------------|------------|-------------|
|            | 5      | Student Planning                 | Starte   | d        |                       |                        |            |             |
| <b>_</b>   | Т      | Course Offerings                 | :lp      |          | courses and earn yo   | ur degree. Here are 2  | 2 steps to | get you sta |
|            |        | Grades                           |          |          |                       |                        |            |             |
| <b>~</b>   |        | Graduation Overview              | r Progr  | ess      |                       |                        |            |             |
| 3          |        | Enrollment Verifications         | ng to My | Progree  | ss to see your acaden | nic progress in your c | degree ar  | nd search   |
|            |        | Unofficial Transcript            | rogress  |          |                       |                        |            |             |
|            |        | Transfer Summary                 |          |          |                       |                        |            |             |
|            |        | Academic Attendance              |          |          |                       |                        | Cumul      | ative GPA   |
|            |        | Test Summary                     |          |          |                       |                        |            |             |
|            |        | Tentative 4-Yr Schedule          |          |          |                       |                        |            |             |
|            | 2      | Official Transcript              | :hedu    | le       |                       |                        |            |             |
|            |        | Sun                              |          |          | Mon                   | Tue                    |            |             |
|            |        | 7am                              |          |          |                       |                        |            |             |
|            |        | 8am                              |          |          | BUS-150-01            | BIO-201L-01            |            | E           |
| tps://test | -selfs | service.collegeofidaho.edu/Stude | nt/      |          |                       |                        |            |             |

| ≡      | TEST Self Service                           | ප    |                 | 〔→ Sign out | ⑦ Help |
|--------|---------------------------------------------|------|-----------------|-------------|--------|
| ♠      | Academics Course Offerings                  |      |                 |             |        |
| <br>๋≘ | Search for Courses and Course Sections      | Sear | rch for courses |             | Q      |
|        | Subject Search Advanced Search              |      |                 |             |        |
|        | Search for a course subject: Type a subject |      |                 |             |        |
| ۳      | Accounting Choose Subject                   |      |                 |             |        |
|        | Anthropology/Sociology                      |      |                 |             |        |
|        | Art                                         |      |                 |             |        |
|        | <u>Art History</u>                          |      |                 |             |        |
|        | <u>Asian Studies</u>                        |      |                 |             |        |
|        | <u>Biology</u>                              |      |                 |             |        |
|        | Business                                    |      |                 |             |        |
|        | <u>Chemistry</u>                            |      |                 |             |        |
|        | Communications                              |      |                 |             |        |
|        | Computer Science                            |      |                 |             |        |

| ≡      | TEST Self S                                             | Ser      | vice                                                                                                    | Q pa                       | arker.summers                    | 〔→ Sign out         | Help       |
|--------|---------------------------------------------------------|----------|----------------------------------------------------------------------------------------------------|----------------------------|----------------------------------|---------------------|------------|
| ♠      | Academics Course Offerings                              |          |                                                                                                    |                            |                                  |                     |            |
| ±<br>≘ | Search for Courses and Co<br>< Back to Course Offerings | ourse S  | Sections                                                                                                    |                            | Search for courses               |                     | Q          |
| ۲      | Filter Results                                          | Hide     | Filters Applied: Accounting X                                                                                                    |                            |                                  |                     |            |
| Ω      | Availability                                            | ^        | ACC-0XX Acc Non College Transfer (0 to 5 Credits)                                                                                                    |                            |                                  | Add Course          | to Plan    |
|        | Open and Waitlisted Sections<br>Open Sections Only      |          | No description available.  Requisites: None                                                                                                    |                            |                                  |                     |            |
|        | Subjects                                                | ^        |                                                                                                    |                            |                                  |                     |            |
|        | Accounting (16)                                         |          | ACC-221 Financial Accounting (3 Credits)                                                                                                    |                            |                                  | Add Course          | to Plan    |
|        | Locations                                               | ^        | An introduction to the field of accounting, emphasizing double-entry record keeping, preparation of limitations of external financial reporting. Prerequisites: MAT-125, MAT-212 or MAT-150 or higher-limitations of external financial reporting. | of balance<br>level calcul | sheets and income<br>lus course. | statements, and the | e uses and |
|        | Terms                                                   | ^        | MAT-125 or MAT-212 or MAT-150 or Higher-level calculus course must be completed prior to regist<br>this course.<br>Offered:                                                                                                    | tering for t               | his course Must b                | e completed prior t | o taking   |
|        | 2021 Fall Term (6)  Days of Week                        |          | View Available Sections for ACC-221                                                                                                    |                            |                                  |                     | ~          |
|        | Monday (3)                                              | <i>v</i> |                                                                                                    |                            |                                  |                     |            |

| ACC-221 Financial A<br>An introduction to the field<br>limitations of external finan<br><b>Requisites:</b><br>MAT-125 or MAT-212 or MA<br>this course.<br><b>Offered:</b><br>Fall & Spring, All Years<br>View Available Sect | Accounting (3 Credits)<br>of accounting, emphasizing double-en<br>ncial reporting. Prerequisites: MAT-125,<br>AT-150 or Higher-level calculus course r | ntry record keeping, preparation c<br>, MAT-212 or MAT-150 or higher-l<br>must be completed prior to regist | Add Course to Plan<br>of balance sheets and income statements, and de uses and<br>evel calculus course.<br>tering for this course Must be completed prior to taking | This button adds a general course to a specific semester. |
|----------------------------------------------------------------------------------------------------|----------------------------------------------------------------------------------------------------|----------------------------------------------------------------------------------------------------|----------------------------------------------------------------------------------------------------|-----------------------------------------------------------|
| 2021 Fall Term<br>ACC-221-01<br>Financial Accounting                                                                                                    |                                                                                                    |                                                                                                    | Add Section to Schedule                                                                                                    |                                                           |
| Seats 5                                                                                                    | Times<br>T/Th 2:40 PM - 4:10 PM<br>9/1/2021 - 12/14/2021                                                                                               | Locations<br>KAIC 100<br>Lecture                                                                            | Instructors<br>Tucker, D ( <b>Lecture</b> )<br>Johnson, J ( <b>Lecture</b> )                                                                                        | This button adds a specific section to a your course      |
| ACC-221-02<br>Financial Accounting<br>Seats                                                                                                    | Times                                                                                                    | Locations                                                                                                   | Add Section to Schedule Instructors                                                                                                    | plan.<br>(Preferred for registration).                    |
| 1                                                                                                    | M/W/F 10:20 AM - 11:20 AM<br>9/1/2021 - 12/14/2021                                                                                                    | KAIC 100<br>Lecture                                                                                         | Erne, K ( <b>Lecture</b> )<br>Johnson, J ( <b>Lecture</b> )                                                                                                    |                                                           |

| ≡ | TEST Self Service                                                                                           |                                               |
|---|----------------------------------------------------------------------------------------------------|-----------------------------------------------|
| A | Academics • Student Planning • Planning Overview                                                            |                                               |
| Ē | There are Plan & Schedule ou plan your courses and earn your degree. Here a                                 | Use this panel to view                        |
| ġ | My Progress<br>Official Transcript<br>rogress                                                               | your program plan and<br>the courses that you |
| 3 | Start by going to My Progress to see your academic progress in you for courses.<br><u>Go to My Progress</u> | have scheduled.                               |
|   |                                                                                                    |                                               |
|   | Programs                                                                                                    |                                               |
|   | Chemistry                                                                                                   |                                               |

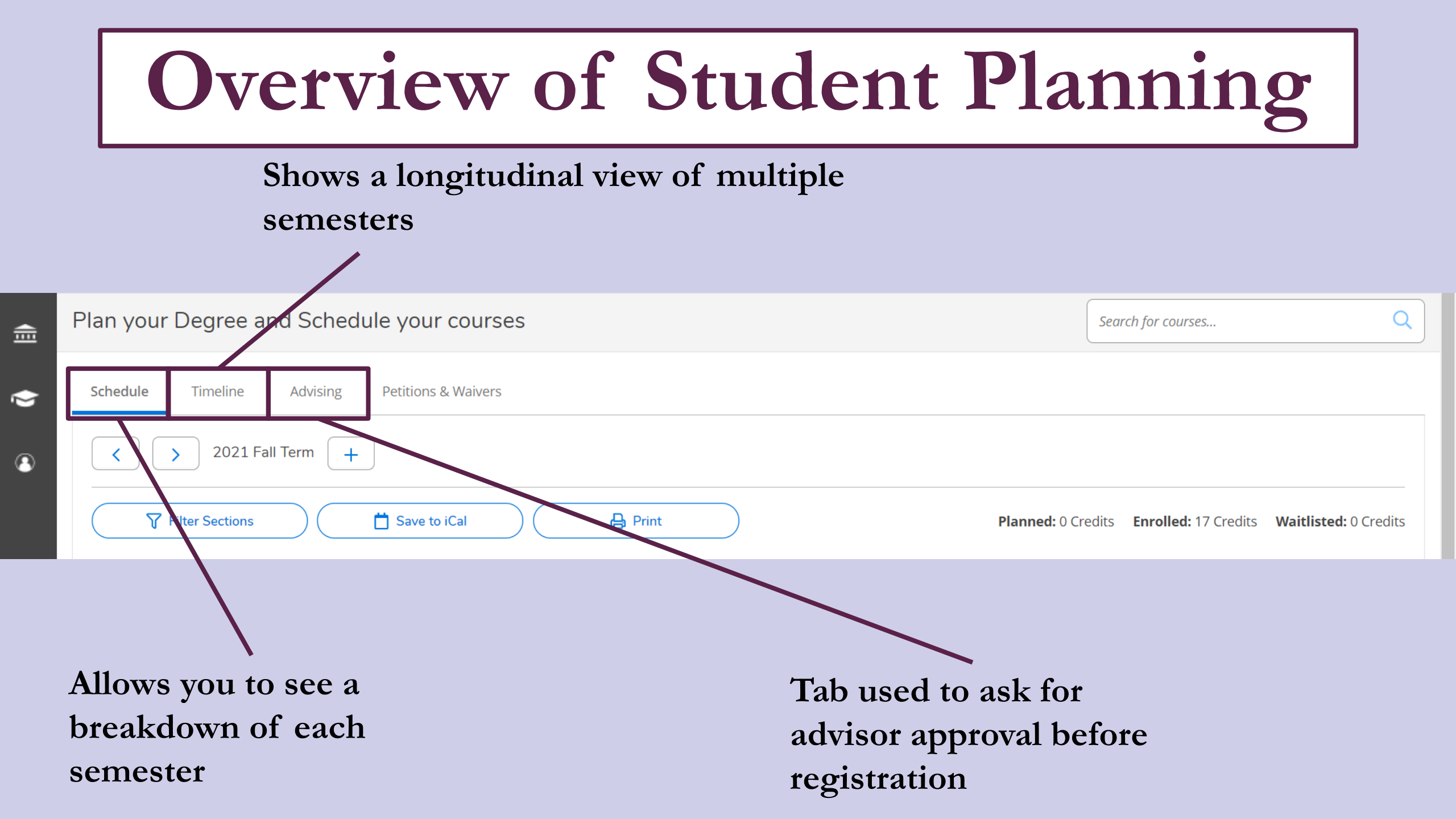

# Getting Advisor Approval

| fi -     | Academics Student Planning Plan & Schedule             |                      |
|----------|--------------------------------------------------------|----------------------|
| <b>m</b> | Plan your Degree and Schedule your courses             | Search for courses Q |
| •        | Schedule Timeline Advising Petitions & Waivers         |                      |
| 3        | My Advisors<br>Cammann, Nicole M. (First-year Advisor) | Request Review       |
|          |                                                        |                      |

### You must submit your semester plan to your major/academic advisor for approval <u>PRIOR</u> to registration.

Using this button will notify your advisor that your plan needs to be approved.

# Registering your Plan

|            | <u>s</u> • <u>Student Planning</u> • Plan & Schedule                                                                                                    |                                   |                                                 |         |
|------------|----------------------------------------------------------------------------------------------------|-----------------------------------|-------------------------------------------------|---------|
| Plan y     | your Degree and Schedule your courses          Jule       Timeline       Advising       Petitions & Waivers         >       2022 Spring Term       +                                                                                                    |                                   | Search for courses                              |         |
| Sched      | ule Timeline Advising Petitions & Waivers                                                                                                    |                                   |                                                 |         |
| <          | > 2022 Spring Term - +                                                                                                    |                                   | Remove Planned Courses                          |         |
| <b>(i)</b> | After planning your schedule you must click Register on the registration date assigned to your c<br>same date. All registration periods begin at 12:00 AM Mountain Daylight Time (GMT -0600).<br>— Seniors (90+ completed credits) - March 29 <sup>th</sup><br>— Juniors (60-89 completed credits) - March 31 <sup>st</sup> | lass. Your registration date is d | letermined by your completed credits as of that | lefresh |

Until your registration period is open, you will see this message. When it is open, this button will change to one that reads **"Register"**.

When you have your courses both added to your plan and approved by your advisor, you may register for your course plan using this button.

## **REGISTER FOR COURSES**

Seniors - (90+ Completed Credits) October 25<sup>th</sup> 12:00 AM **Juniors** - (60-89 Completed Credits) October 27<sup>th</sup> 12:00 AM **Sophomores** - (28-59 Completed Credits) October 29<sup>th</sup> 12:00 AM **Freshmen** - (0-27 Completed Credits) November 1<sup>st</sup> 12:00 AM